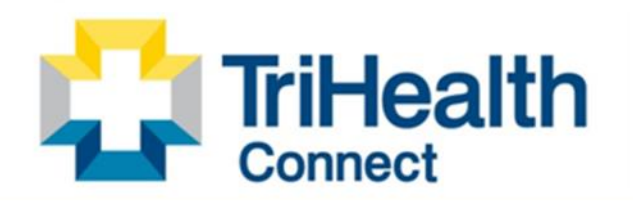

Complete Patient Record. Complete Patient Care.

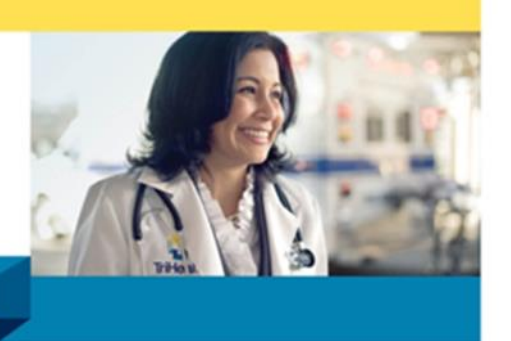

## THC: In Basket

**In Basket** is Epic's communication hub, where you can send and receive messages and work through tasks. You can quickly complete your tasks by marking a message as **Done** or by following up in other ways.

**In Basket** messages can be sent to individual recipients and to groups of recipients. Some messages are automatically sent to the **In Basket** when certain events occur. For example, you might receive a message when the results of a lab test come back or when someone places an order that requires your signature.

There are multiple ways to access the **In Basket** within Epic. This tab can be located at the top left just under the **Epic** button.

OR it can be found in the upper right-hand corner of your screen and look something like this:

|--|

The **In Basket** tab has a toolbar across the top and folders listed on the left side under **My Messages.** If a folder is **bold** in color, it contains a new item that has not been viewed.

|                           |       |                           |                                |                       |                                                      |             |                                 | In Pecket tool ber                            | EpicCare  |
|---------------------------|-------|---------------------------|--------------------------------|-----------------------|------------------------------------------------------|-------------|---------------------------------|-----------------------------------------------|-----------|
| Home 📿 Refresh 🖾          | New M | essage 🛯 🖆 New Patient Me | ssage 🍰 Manage Pools           | 🚮 My Pools 🎾 Search   | 유 Attach 📩 Out of Contact 🏓 Preferences Manage Quick | Actions 👻 🖓 |                                 | contains actions fo                           | r 🔨 🕐 א   |
| 🖼 My Messages             |       | ∧ New                     | New High Priority              | Total                 | 해 Pools I'm Signed Into                              | Sign In/Out | ♀ Did You Know                  | users                                         | 🗙 Dismiss |
| Help Desk                 | 2/5   | 172                       | 0                              | 306                   | Pool                                                 | Messages    |                                 |                                               |           |
| CC'd Chart                | 0/1   | Covoring Usors            |                                |                       | HELP DESK POOL                                       | 75/128      |                                 | ×                                             |           |
| Charts                    | 28/32 | Covering osers            |                                |                       | CLINICAL (PC FIVE MILE)                              | 21/29       | •                               | One and Done                                  | •         |
| Cosign - Clinic Orders    | 9/10  | Person                    | Start                          | End Messages          | BEITER, P (PCP)                                      | 7/20        | Done, Revi                      | ewed, and Complete are not one button:        | Done.     |
| E-Consult                 | 0/4   | Woods, Cyd, Registered I  | Nurse 10/03/18                 | 10/03/27 5/6          | CLINICAL (PC NORTHCREEK)                             | 5/39        |                                 |                                               |           |
| E-Visits                  | 0/2   | O All Covering O High P   | riority Covering O Last 7 Days | O New Covering Search | TH MYCHART E-VISITS                                  | 0/0         |                                 |                                               |           |
| Hospital Chart Completion | 1/-   |                           |                                |                       | •                                                    |             |                                 | Check o                                       | utnew     |
| Letter Queue              | 3/3   | Attached Lleave           |                                |                       |                                                      |             | P Saved Searche                 | s teatu                                       | ires      |
| Medication Cancellation   | 0/2   | Attached Users            |                                | Attach                | T T                                                  |             | Care Managers: Cond             | lition Code 44 In Basket Messages (All Status | es Last 7 |
| My Incomplete Notes       | 4/6   | Person                    |                                | Messages              |                                                      |             | Days)                           |                                               |           |
| My Open Encounters        | 10/14 | Beiter, Patrick, MD       |                                | t 233/302             |                                                      |             | Care Managers: Cond<br>60 Days) | lition Code 44 In Basket Messages (Done Stat  | us, Last  |
| My Unsigned Orders        | 0/1   |                           |                                |                       | Power on the Home cor                                | 0.010       | Done'd Messages                 |                                               |           |
| MyChart Administration    | 5/5   | In Bas                    | ket folders are                | <b>_</b>              | Boxes on the Home sch                                | een         | Patient Accounting: D           | one'd ADT Order Messages                      |           |
| Orders                    | 1/4   | lieto                     | d on the left                  |                       | give general information                             | on.         | Pafil Paguasts Comp             | lated                                         |           |
| Overdue Results           | 23/24 | liste                     | a on the left.                 |                       |                                                      |             | Paell Paguests Comp             | 10100                                         |           |
| Patient Call              | 1/7   |                           |                                |                       |                                                      |             | Renn Requests Pendi             | "9                                            |           |

Send a message to a colleague, your RN/MA, a nurse pool, or any Team Member:

1) Click the New Msg button on the In Basket toolbar

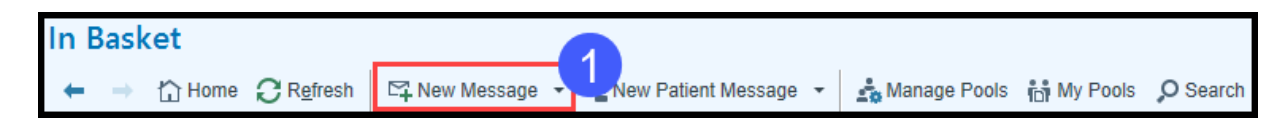

- 2) Enter recipient: Individual or Pool
  - a. Use the magnifying glass to search for recipients
  - b. When adding a Pool, type a "P" space and then the first few letters of the pool.
- 3) Attach a patient's chart A Staff Message does NOT get saved to the patient's chart.
- 4) Enter your message pull in a **SmartPhrase** or free type

| Staff Message                  |                      |                     |                |
|--------------------------------|----------------------|---------------------|----------------|
| 0                              | t High ↓ Low         | Call Info           |                |
| Enter recipients               | a o cc               | Phone Number        | Call Me        |
| Pool for Responses: Add a pool | 0                    |                     |                |
| Subject                        |                      | Flags               | *              |
| Patient 3                      | O Current Patient    | Call with results   | ~              |
|                                |                      | Call patient        |                |
|                                |                      | Patient reminder    |                |
|                                |                      | Write letter        |                |
|                                |                      | Personal reminder   |                |
|                                |                      | Provider Action     | •              |
|                                |                      | Dates               | *              |
|                                |                      | Delay sending until |                |
|                                |                      | Date 📩              | Time (1)       |
|                                |                      | Due on              |                |
|                                |                      | Date 📋              | Time 🕘         |
|                                | Check out special    | Expire on (j)       |                |
|                                | features under Elags | 11/16/2022          | 4:19 PM ④      |
|                                | reatures under Plays |                     |                |
|                                | and Dates            |                     |                |
|                                |                      |                     |                |
|                                |                      | Sand                | Capaci         |
| Save as <u>u</u> ulckAction    |                      | <u>s</u> ena        | <u>C</u> ancei |

## Addressing In Basket folders:

- 1) Click the folder you're ready to address
- 2) All messages in that folder will be listed, click the message to open/view it. **Note:** There is a difference between a double click and single click
- 3) Single click will open the item either to the right side or below-user can set this as a preference with wrench. Actions are located above the message.
- 4) Tabs are available to view additional patient information.
- 5) Each folder has a "Sort & Filter" drop down and a wrench where users can customize.

| In Basket                      |                                                                                                    |                                                                   |  |  |
|--------------------------------|----------------------------------------------------------------------------------------------------|-------------------------------------------------------------------|--|--|
| ← → 🏠 Home 📿 Refresh 🖾 Nev     | wessage 👻 🖻 New Patient Message 👻 📩 Manage Pools 🙀 My Pools 🔎 Search 🚆 Attach 🛱 Out of Contact 🛛 🌶 Preferences 💉 Manage Ou                                                                                                    | ickActions - ♀ Available actions for                              |  |  |
| 🖴 My Messages                  | · · · · · · · · · · · · · · · · · · ·                                                                                                    | the message.                                                      |  |  |
| Help Desk 2/5                  | Done Reply Reply All Forward Follow-up Chart Encounter Ngle Msg to Pt Letter Sign Encounter Dial                                                                                                    | New QuickAction                                                   |  |  |
| CC'd Chart 0/1                 | Patient Call 2 new, 8 total All Sort - Filter - Filter - | ast Note Meds/Problems He 4                                       |  |  |
| Charts 29/33                   | T Status Comment Date and Time Patient                                                                                                    | ← → C → Done to the at a log Patient Info                         |  |  |
| Cosign - Clinic Orders 10/11   | New This is my c 7/24/2020 10:14 Zztest, Amb Judy "Judy"                                                                                                    |                                                                   |  |  |
| E-Consult 0/4                  | Reason for Call:                                                                                                    | 🖾 Message                                                         |  |  |
| E-Visits 0/2                   | Prov: Steffen, Lori Pool?: X Pool Name: Clinical (Pc Northcreek) Female, 56 year old, 6/8/1966                                                                                                    |                                                                   |  |  |
| Hospital Chart Completion 1/2  | Ref: Last: TEST, AMBMD Sent by: Steffen, Lori Ann Weight: 150 lb (68 kg)                                                                                                    | Caller: Unspecified (1 year ago)                                  |  |  |
| Letter Queue 2/2               | PCP: MENA, ANGEL JAVIER Phone: 513-487-9700 (M) Peed Tbic is my co. 2/04/20 Needs Interpreter: Language:                                                                                                    |                                                                   |  |  |
| Medication Click on the        | Reason for Call: All messages are listed, click Spanish                                                                                                    | Previous Messages                                                 |  |  |
| <sup>My Incom</sup> folder you | Reason for Call Comment: the one you'd like to view.                                                                                                    |                                                                   |  |  |
| My Open with to view           | Ref: Last: TEST, AMBMD Double click to go straight to Confidential Patient: None                                                                                                    | 🗣 Form                                                            |  |  |
| My Unsign                      | PCP: MEN_ANGEL JAVIER the Encounter. Allergies: No Known Allergies                                                                                                    |                                                                   |  |  |
| MyChart Administration 4/4     | Read 4/13/202<br>Beason for Call: Form                                                                                                    | Steffen, Lori Ann routed conversation to Beiter, P (Pcp); Clinica |  |  |
| Orders 1/4                     | Reason for Call Commentary PCP: Beiter, Patrick A, MD                                                                                                    | Steffen, Lori Ann 🔿 Merling, Jeffrey W., MD                       |  |  |
| Overd Results 23/24            | Prov: Beiter, Patrick A., MD Pool?: X Pool Name: Clinical (Pc Northcreek) Coverage: None Ref: Last: STEFEEN LORIANN Sent by: Steffen Lori Ann                                                                                                    |                                                                   |  |  |
| Patient Call 2/8               | PCP: BEITER, PATRICK A.                                                                                                    | LC Spoke to patient wants new medication                          |  |  |
| Patient Clinical Update 5/6    | Pend 4/13/2021 12:10 Ztest. Elizabeth "Elzbth"                                                                                                    | Lo spoke to patient wants new medication.                         |  |  |

Once a message is open:

- 1) Frequently used icons will remain on the top left for each folder.
- 2) **QuickActions** for the folder will be visible on the top right depending on how many there are. Look under More if you don't see what you're looking for.

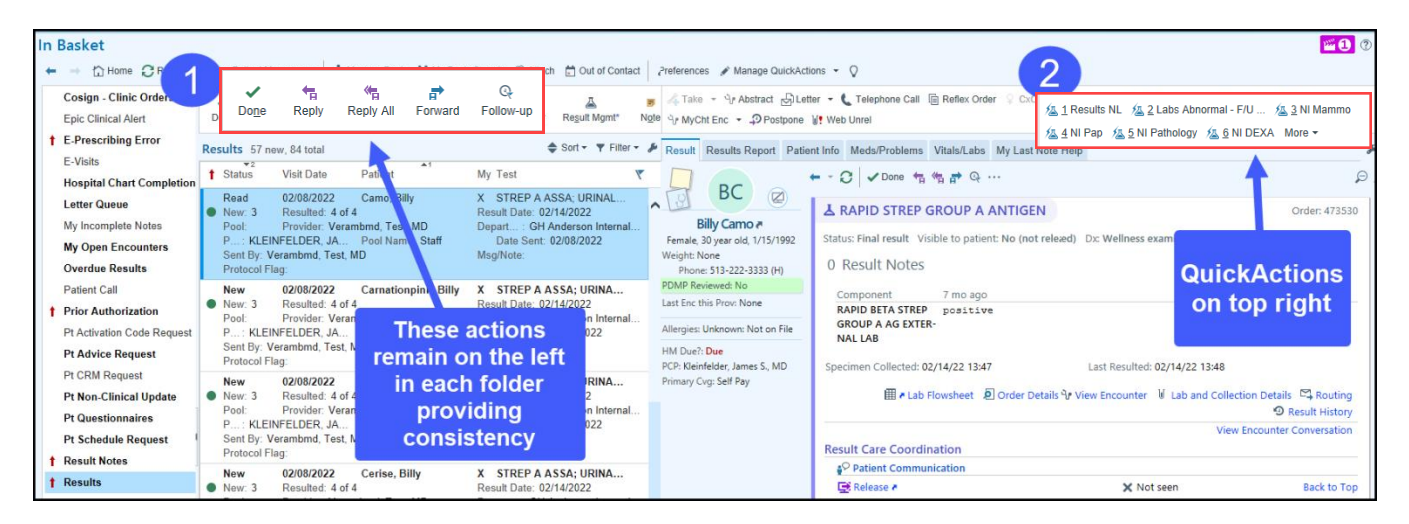

Folders have different task buttons available at the top, depending on folder type. There are more In Basket efficiency tips located in the **Learning Home Dashboard**. This can be viewed by pressing the F1 button on your keyboard.

## In Basket tips are under Outpatient Guides and Here's How Videos.

If you are a member of a **Pool**, when you open a message that has been sent to the **Pool**, you will see a question mark and baton icon to the left of the message, just under where it says "**New**" or "**Read**." If you are assuming responsibility for the message, click the icon (**Take baton**) and the question mark will then turn into a plus sign.

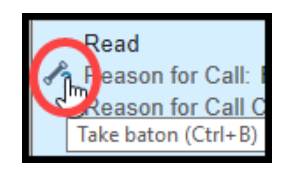

When the plus sign appears, it means you have assumed responsibility for the message. To put it back, click the plus sign again and it will turn back into a question mark.

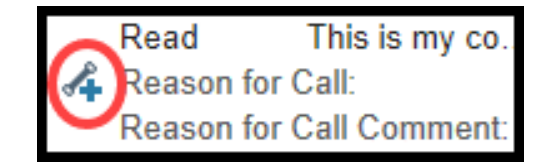

When viewing the message and there is a minus sign, hover and it will tell you who is working on that message. You can click the minus sign and take responsibility for the message if needed.

| Pand    |         |                        |         | A    | 01/05/20  | )21 |
|---------|---------|------------------------|---------|------|-----------|-----|
| 😤 New   | 1       | Resulted: Final result |         |      |           |     |
| Poor    | : X     |                        |         | Poo  | I Name:   | He  |
| Take th | e bator | n from Veram           | ıbmd, T | est, | MD (Ctrl+ | B)  |

Once the user who is handling the message signs the **Encounter** or "**Dones**" the message, it will disappear from all other pool members' **In Baskets**.

Users can **Filter** to see messages more efficiently. Filters can be viewed on the right before opening any messages in a folder, or in the Filter drop down.

When working in a **Pool**, consider using the "**Not Taken By Others**" filter to prevent scrolling through all messages.

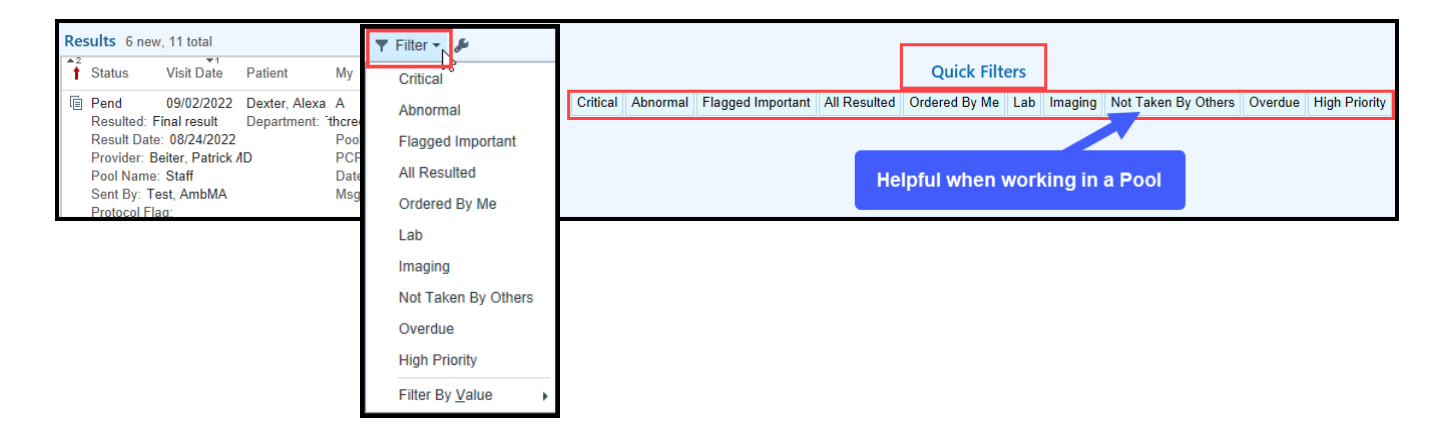

Icons are present to denote if a **Reply** or **Forward** message will be saved to the chart. When the disk icon appears below the arrow, the message will be saved to the chart. When it is absent, the message will NOT be saved to the chart.

There is not a change in the behavior of messages, just an added icon to inform the users.

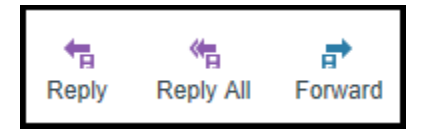